<u>Главная | Мобильный журнал | Работа в мобильном приложении для учителя |</u> Раздел «Задания»

# Раздел «Задания»

Для перехода в раздел необходимо в нижнем функциональном меню выбрать раздел «Задания» (рис.1).

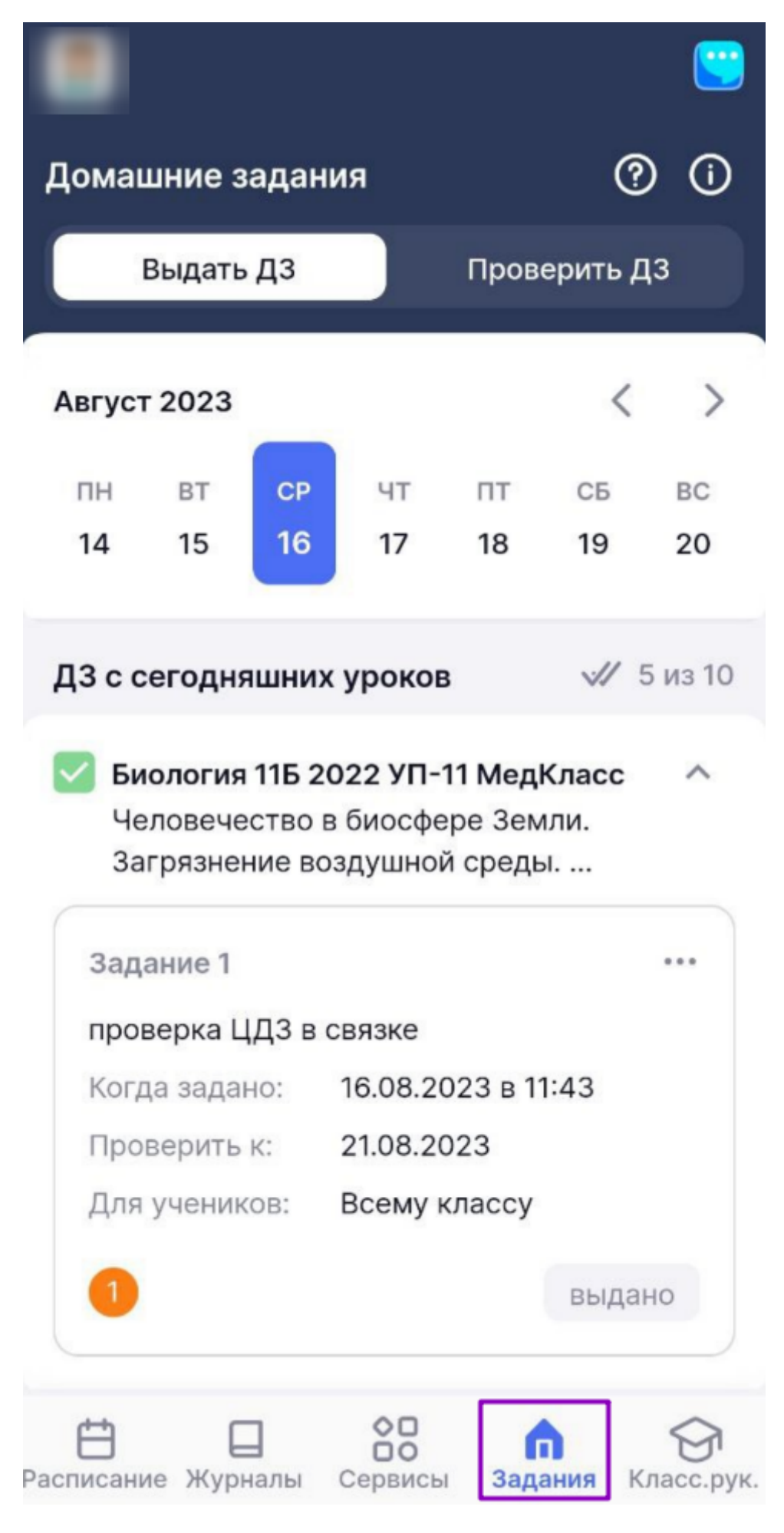

Рисунок 1. Переход в раздел «Задания»

У вас есть возможность раскрывать и скрывать список заданных домашних заданий пиктограммами **«стрелка вверх»** и **«стрелка вниз»**.

Раздел состоит из двух вкладок, расположенных в верхней части экрана:

- выдать ДЗ
- проверить ДЗ

### Вкладка «Выдать ДЗ»

При переходе в раздел «Задания» вкладка «Выдать ДЗ» открывается автоматически.

Для просмотра домашнего задания нужного класса воспользуйтесь пиктограммами «**стрелка** вверх» и «стрелка вниз» для раскрытия и скрытия списка заданий.

В разделе «Задания» у вас есть возможность:

- создать домашнее задание выбранному классу;
- производить прочие действия с выданным заданием.

Также вы можете просмотреть справку по разделу, нажав на пиктограмму «Справка» (рис.2), расположенную в правом верхнем углу страницы.

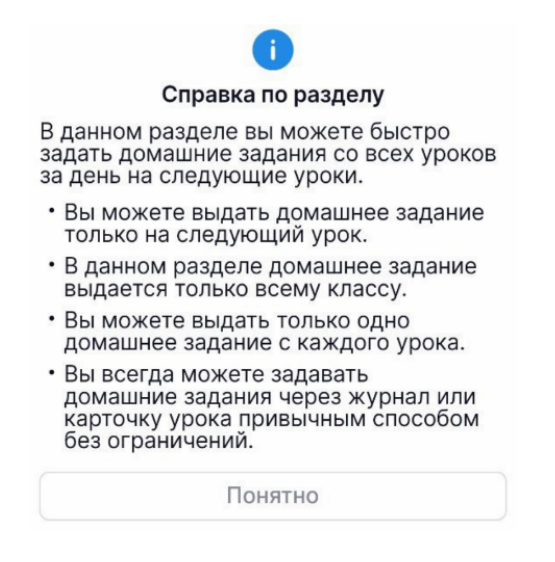

Рисунок 2. Справка по разделу

Нажав на пиктограмму «**Вопрос**» (2), расположенную в правом верхнем углу страницы, вы можете просмотреть меню обучения по кнопкам и обозначениям раздела.

Обратите внимание! На данный момент действия с материалами библиотеки недоступны.

| Октябрь 2022 < >                                                                                           |                            |  |  |  |  |
|----------------------------------------------------------------------------------------------------|----------------------------|--|--|--|--|
| ПН ВТ СР<br>24 25 26                                                                                       | ЧТ ПТ СБ ВС<br>27 28 29 30 |  |  |  |  |
| Д3 с сегодняши                                                                                             | них уроков 🛛 🛷 2 из 4      |  |  |  |  |
| К изучению                                                                                                 | К выполнению               |  |  |  |  |
| Эволюционн<br>ая теория                                                                                    | Система<br>органическ      |  |  |  |  |
|                                                                                                    | ×                          |  |  |  |  |
| Действия с материалом<br>"Эволюционная теория Ж.Б.<br>Ламарка" недоступны                                  |                            |  |  |  |  |
| К сожалению, на данный момент<br>действия с материалами библиотеки<br>в мобильном приложении<br>недоступны |                            |  |  |  |  |
| Понятно                                                                                                    |                            |  |  |  |  |
|                                                                                                    | Іонятно                    |  |  |  |  |

Рисунок 3. Действия с материалами библиотеки

### Создание домашнего задания

Для выдачи домашнего задания выполните несколько действий.

- 1. Выберите день, с которого необходимо выдать домашнее задание.
- 2. Выберите класс, для которого будет выдано домашнее задание.
- 3. Внесите описание домашнего задания в соответствующее поле (рис.4).

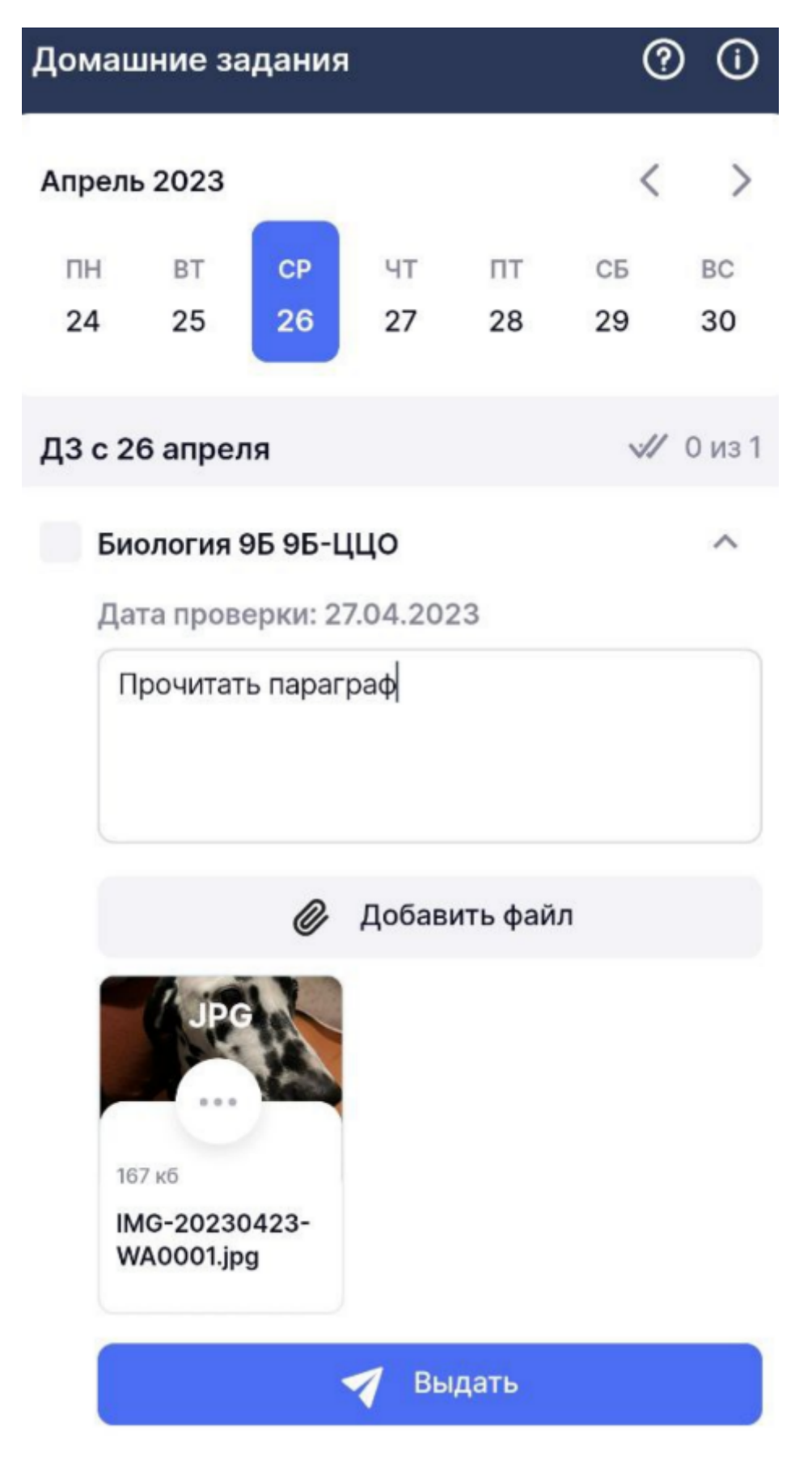

Рисунок 4. Выдача домашнего задания

4. Нажмите на кнопку «Добавить материал» и выберите способ добавления материала к домашнему заданию. Сделайте фото или выберите файл с устройства (рис.5).

|   | Добавить материалы   |
|---|----------------------|
| 0 | Сделать фото         |
|   | Прикрепить из файлов |

Рисунок 5. Выбор способа добавления материала

- 5. Нажмите на кнопку «Выдать».
- 6. Подтвердите выдачу домашнего задания всему классу (рис.6).

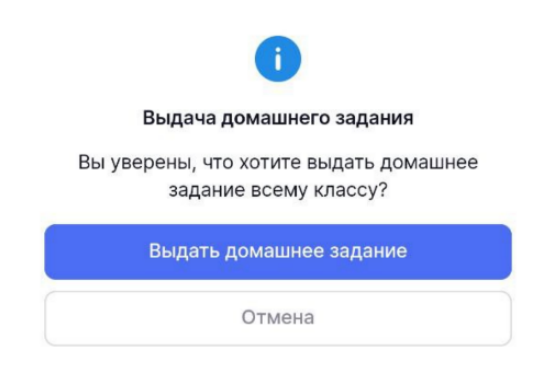

Рисунок 6. Подтверждение выдачи домашнего задания всему классу

Также у вас есть возможность уведомить учащихся о том, что домашнего задания не будет, нажав на кнопку «ДЗ не будет» (рис.7).

| Дом | лашн  | ние за  | дания   |          |          | ?      | ) (ì   |
|-----|-------|---------|---------|----------|----------|--------|--------|
| Апр | ель 2 | 2023    |         |          |          | <      | >      |
| П   | Н     | BT      | CP      | ЧТ       | пт       | СБ     | BC     |
| 24  | 4     | 25      | 26      | 27       | 28       | 29     | 30     |
| дз  | c 27  | апрел   | я       |          |          | ~//    | 0 из 1 |
|     | Биол  | югия 9  | Б 9Б-Ц  | цо       |          |        | ^      |
|     | Дата  | а прове | рки: 28 | 3.04.202 | 23       |        |        |
|     |       |         |         | е дома   |          |        |        |
|     |       |         |         |          |          |        |        |
|     |       |         |         |          |          |        |        |
|     |       |         | Ø       | Добави   | іть файл | 1      |        |
|     |       | Д3 не   | будет   |          | 7        | Выдать |        |
|     |       |         |         |          |          |        |        |

Рисунок 7. Кнопка «ДЗ не будет»

### Действия с выданным домашним заданием

Нажав на пиктограмму с тремя точками \*\*\* напротив выданного задания, у вас есть

возможность (рис.8):

- просмотреть задание;
- редактировать задание;
- удалить задание;
- дублировать задание другому классу.

| AA                               |                |
|----------------------------------|----------------|
| Домашние задания                 | 0              |
| Выдать ДЗ Прове                  | рить ДЗ        |
| Апрель 2023                      | < >            |
| ПН ВТ СР ЧТ ПТ<br>24 25 26 27 28 | СБ ВС<br>29 30 |
| Д3 с 26 апреля                   | √/ 1 из 1      |
| 🗹 Биология 9Б 9Б-ЦЦО             | ^              |
| Задание 1                        |                |
| Прочитать параграф               |                |
| Когда задано: 24.04.2023 в 15:04 |                |
| Действия с заданием              |                |
| () Просмотреть                   |                |
| 🙋 Редактировать                  |                |
| 🛅 Удалить                        |                |
| 🔓 Дублировать другому классу     |                |

Рисунок 8. Действия с выданным домашним заданием

Обратите внимание! Дублировать другому классу домашние задания дополнительного образования и внеурочной деятельности невозможно.

При выборе пункта «Просмотреть» откроется информация с <u>общими сведениями о задании</u>.

При выборе пункта «**Редактировать**» откроются поля редактирования задания (рис.9). Введите необходимые изменения и нажмите на кнопку «**Сохранить**».

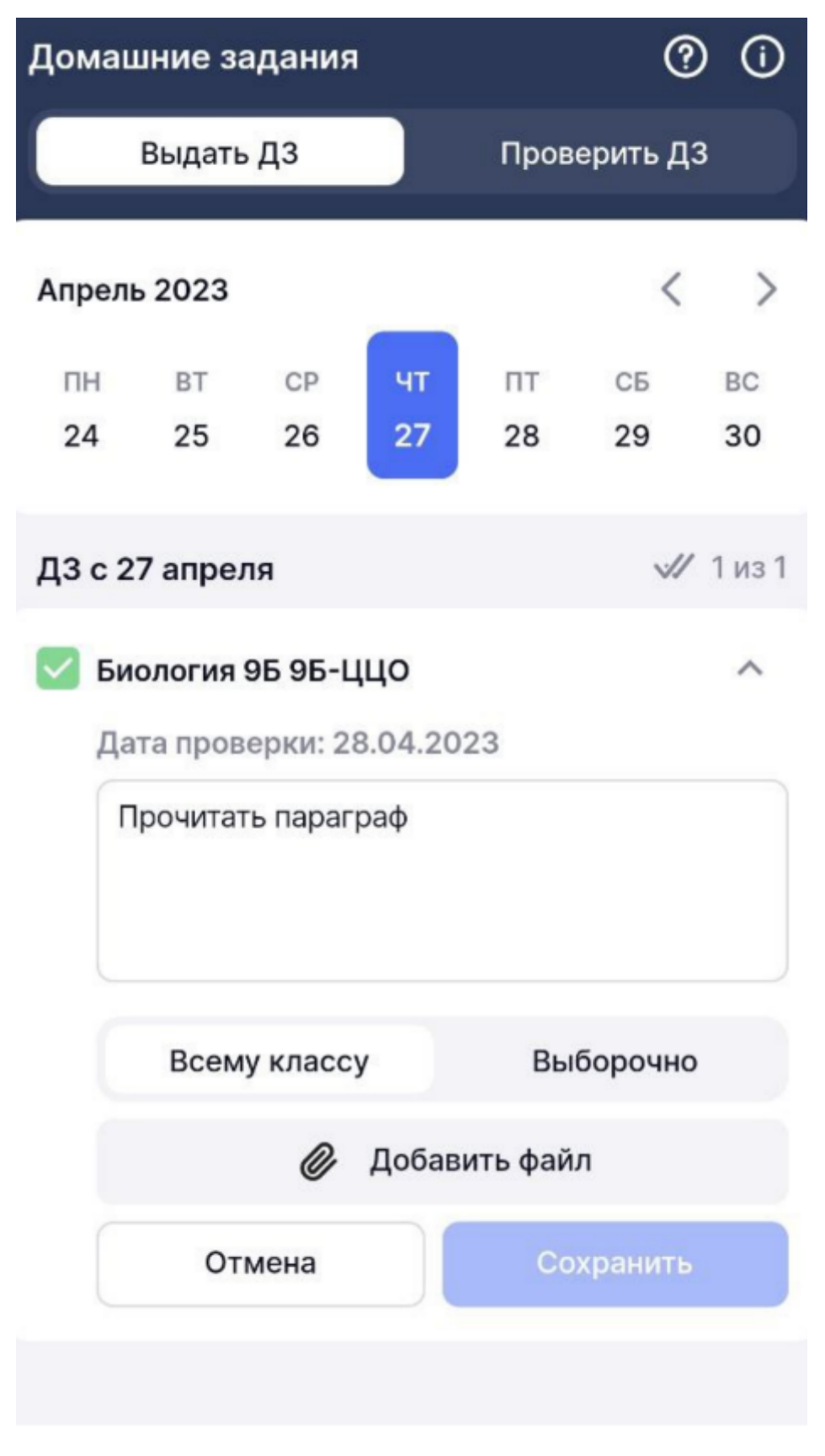

Рисунок 9. Редактирование выданного домашнего задания

При выборе пункта «**Удалить**» откроется окно, в котором необходимо подтвердить удаление домашнего задания (рис.10).

| 0                                                                              |
|--------------------------------------------------------------------------------|
| Удаление домашнего задания                                                     |
| Вы уверены, что хотите удалить домашнее<br>задание? Данное действие необратимо |
| Да, удалить                                                                    |
| Отмена                                                                         |

Рисунок 10. Удаление домашнего задания

**Обратите внимание!** Если хотя бы один учащийся приступил к выполнению задания, отредактировать и удалить такое задание нельзя!

При выборе пункта «**Дублировать задание другому классу**» необходимо отметить классы, которым вы продублируете домашнее задние.

## Вкладка «Проверить ДЗ»

Во вкладке «Проверить ДЗ» отображаются все выданные домашние задания (рис.11).

| ик                                            |                                                     |                          |
|-----------------------------------------------|-----------------------------------------------------|--------------------------|
| Домашние за                                   | дания                                               | ?                        |
| Выдать ДЗ                                     | Прове                                               | рить ДЗ                  |
| По дате прове                                 | рки (по возрас                                      | тані 💌                   |
| Активные∽                                     | Предмет ~                                           | Паралле                  |
| Биология 118<br>Когда задано:<br>Проверить к: | <b>3 2022 УП-11 Л</b><br>02.02.2023 в<br>03.02.2023 | <b>ингв ···</b><br>16:13 |
|                                               |                                                     | выдано                   |
| Содержит зада                                 | аний: З                                             | >                        |
| Биология 11В 2                                | 022 УП-11 Лин                                       | гв …                     |
| Добавление фа                                 | йла, редактир                                       | ование,,                 |
| Когда задано:                                 | 27.01.2023 в                                        | 15:16                    |
| Проверить к:                                  | 03.02.2023                                          |                          |

Рисунок 11. Проверка домашних заданий

Для удобства работы с домашними заданиями вы можете воспользоваться сортировкой списка заданий (рис.12):

• по дате проверки (по возрастанию или убыванию)

• по дате задания (по возрастанию или убыванию)

| ик                                                                                                    |            |           |  |  |
|----------------------------------------------------------------------------------------------------|------------|-----------|--|--|
| Домашние зада                                                                                                    | ния        | ?         |  |  |
| Выдать ДЗ                                                                                                    | Про        | верить ДЗ |  |  |
| По дате проверк                                                                                                    | и (по возр | астані 💌  |  |  |
| Активные ~ Г                                                                                                    | редмет~    | Паралле   |  |  |
| <ul> <li>Биология 11В 2022 УП-11 Лингв</li> <li>Когда задано: 02.02.2023 в 16:13</li> <li>Проверить к: 03.02.2023</li> </ul> |            |           |  |  |
|                                                                                                    |            | выдано    |  |  |
|                                                                                                    |            |           |  |  |
| Сортир                                                                                                    | овка спис  | ка        |  |  |
| О По дате проверки (по                                                                                                    |            |           |  |  |
| 💿 По дате проверки (по                                                                                                    |            |           |  |  |
| О По дате задания (по убыванию)                                                                                              |            |           |  |  |
| 🔵 По дате задания (по                                                                                                    |            |           |  |  |

Рисунок 12. Сортировка списка домашних заданий

Также вы можете воспользоваться фильтрами задания (рис.13):

- по активности (активные, прошедшие)
- по предметам
- по параллели

| ик                            |                 |                 |       |         |
|-------------------------------|-----------------|-----------------|-------|---------|
| Домашние за,                  | дания           |                 |       | ?       |
| Выдать Д                      | 3               | Пр              | овери | ть ДЗ   |
| По дате прове                 | рки (по в       | озраста         | анию) | •       |
| Активные ~                    | Предм           | ет∽             | Пар   | аллель∨ |
| Биология 7В     научнВертин   | 2022 УП<br>каль | I-7 Ест-        |       |         |
| когда задано:<br>Проверить к: | 01.02.2         | 023 в С<br>2023 | 8:23  |         |
|                               |                 |                 |       | выдано  |
| Содержит зада                 | ний: 4          |                 |       | >       |
| Биология 7В<br>научнВертин    | 2022 УП<br>(аль | І-7 Ест-        |       |         |
| Когда задано:                 | 01.02.2         | 023 в 2         | 2:50  |         |
| Проверить к:                  | 08.02.2         | 023             |       |         |

Рисунок 13. Фильтрация списка домашних заданий

### Основные статусы проверки домашнего задания:

Статус «Выдано» — присваивается всем домашним заданиям после их выдачи.

Статус **«Требует проверки»** — присваивается, если ученик выполнил задание или прикрепил вложенные файлы.

У вас есть возможность выполнить несколько действий с домашними заданиями, нажав на пиктограмму с тремя точками \*\*\* :

- просмотреть задание;
- редактировать задание;
- удалить задание.

**Обратите внимание!** Редактирование и удаление заданий происходит аналогично редактированию и удалению заданий во вкладке «Выдать ДЗ».

### Просмотр общих сведений о домашних заданиях

У вас есть несколько способов перейти в просмотр домашнего задания:

- выбрать нужное домашнее задание из списка;
- при выдаче нескольких заданий в составе одного домашнего задания нажать на поле

«Содержит заданий: х»;

• напротив домашнего задания нажать на пиктограмму с тремя точками \*\*\* и выбрать действие «**Просмотреть**».

Откроется окно с заданием (рис.14).

| ← ДЗ Биоло<br>научнВер<br>Дата прове | огия 7<br>отика<br>ерки: | <b>7В 2022 УП</b><br>і <b>ль</b><br>06.02.2023 | I-7 Ест <sup>.</sup> | 0 |
|--------------------------------------|--------------------------|------------------------------------------------|----------------------|---|
| Общие сведен                         | ия                       | Результа                                       | ты                   | Ŀ |
| Задание №4                           |                          |                                                | •                    |   |
| Для учеников 2                       | из 19                    |                                                |                      |   |
| Когда задано 01                      | 1.02.20                  | 023 в 10:12                                    |                      |   |
| Описание 1                           |                          |                                                |                      |   |
| Материалы к зад<br>Файлы с устройс   | данию<br>ства (2         | 2)                                             |                      | ^ |
| JPEG                                 |                          | JPEG                                           |                      |   |
| 1449 кб                              | 2507                     | ′ кб                                           |                      |   |
| IMG_0005.jpeg                        | IMG                      | _0002.jpeg                                     |                      |   |
|                                      |                          |                                                |                      |   |

Рисунок 14. Просмотр выданных домашних заданий

В открывшемся окне у вас есть возможность:

- ознакомиться с заданием и его статусом проверки;
- выбрать задание для просмотра, нажав на поле с наименованием задания и выбрав нужное из списка;
- отредактировать, удалить или дублировать задание, нажав на пиктограмму с тремя точками
- просмотреть список учащихся, кому было выдано домашнее задание;
- скачать прикрепленные материалы к заданию;
- перейти к результатам выполнения задания, нажав на вкладку «Результаты».

**Обратите внимание!** Вы не можете удалять и редактировать домашние задания, состоящие из нескольких вложенных заданий. Данный функционал работает в веб-версии электронного журнала.

### Просмотр результатов выполнения домашних заданий

Во вкладке «Результаты» у вас есть возможность (рис.15):

- отсортировать выданные задания по алфавиту (от А до Я или от Я до А) или по дате обновления (сначала новые или старые задания);
- отфильтровать задания по статусам (все, выдано, требует проверки);
- просмотреть результаты выполнения заданий учащимися со всеми попытками, а также прикрепленные файлы;
- выставить отметку за домашнее задание.

| ← ДЗ Алгебра 8-А класс ⑦ Когда выдано: 29.03.2022 Дата проверки: 04.04.2022 |
|-----------------------------------------------------------------------------|
| Общие сведения Результаты 📃                                                 |
| По алфавиту (А-Я)                                                           |
| Все 31 Выдано 28 Требует проверки 2                                         |
|                                                                             |
| Задание №1<br>обновлено сегодня в 18:41                                     |
| <ul> <li>Вложений: 2</li> <li>Тест: ) 9 из 14 баллов</li> </ul>             |
| Задание №2                                                                  |
| Вложений: 2                                                                 |
| 🕒 Тест: 🜔 12 из 14 баллов                                                   |
|                                                                             |
| <ul> <li>Задание</li> <li>обновлено сегодня в 18:41</li> <li></li></ul>     |

Рисунок 15. Вкладка «Результаты»

Для перехода к просмотру результатов выполнения заданий учащимся выберите нужного учащегося и нажмите на наименование задания.

Откроется страница выполнения (рис.16).

| ÷                                           |                    | 0                         |
|---------------------------------------------|--------------------|---------------------------|
|                                             | требует проверки   |                           |
| Отметка за                                  | домашнее задание   |                           |
| Задание                                     | Nº1                | •                         |
| Тест<br>Деление мн<br>многочлен<br>выполнен | югочлена на        | О<br>12 из 14             |
| 3 попытка                                   | 02.04.2022 в 10:12 | 🔵 14 из 14 б.             |
| 3 попытка                                   | 02.04.2022 в 10:12 | ) 12 из 14 б.             |
| 3 попытка                                   | 02.04.2022 в 10:12 | ) 10 из 14 б.             |
| 2 попытка                                   | 02.04.2022 в 10:12 | 🔿 5 из 14 б.              |
| 1 попытка                                   | 02.04.2022 в 10:12 | <mark>О</mark> 0 из 14 б. |
|                                             | Скрыть 5 попыток   | ^                         |

#### Ответ ученика

Валентина Михайловна, я не смогла разобраться с задачей из практикума № 312. Остальные задания сделала.

| DOC<br>113 k6<br>zadanie-21-<br>mordkovich.doc                                                          | 113 кб<br>Дроби. Простые<br>дроби |   |  |  |  |
|----------------------------------------------------------------------------------------------------|-----------------------------------|---|--|--|--|
| Ваш комментарий                                                                                         | ā                                 | Û |  |  |  |
| Саша, все решено правильно, ставлю<br>твердую 5-ку! Только постарайся вести<br>тетрадь более аккуратно! |                                   |   |  |  |  |
| Последнее обнов.                                                                                        | ление: вчера в 19:58              |   |  |  |  |
| Обно                                                                                                    | вить комментарий                  |   |  |  |  |

Рисунок 16. Результат выполнения домашнего задания учащимся

На данной странице у вас есть возможность:

- выставить отметку за задание, нажав на поле «Отметка за домашнее задание»;
- выбрать задание для просмотра;
- просмотреть статистику выполнения задания по попыткам;
- скачать прикрепленные файлы к заданию;
- просмотреть комментарий учащегося к заданию;
- оставить, обновить или удалить комментарий к ответу ученика.

**Обратите внимание!** Вы можете оставить свой комментарий только к комментарию, оставленному учащимся.